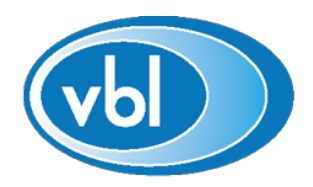

### Ventilasjons- og Blikkenslagerbedriftenes\* LANDSFORBUND

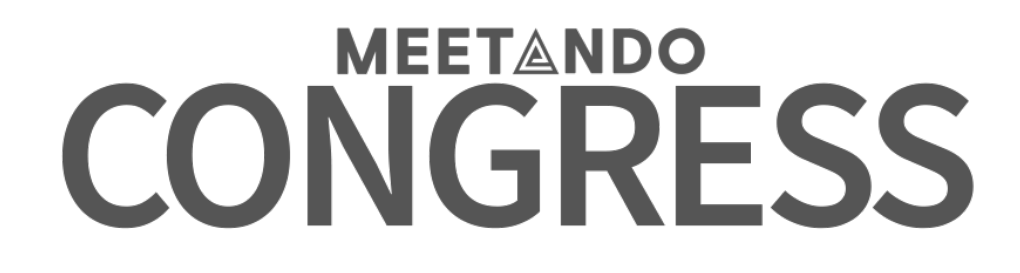

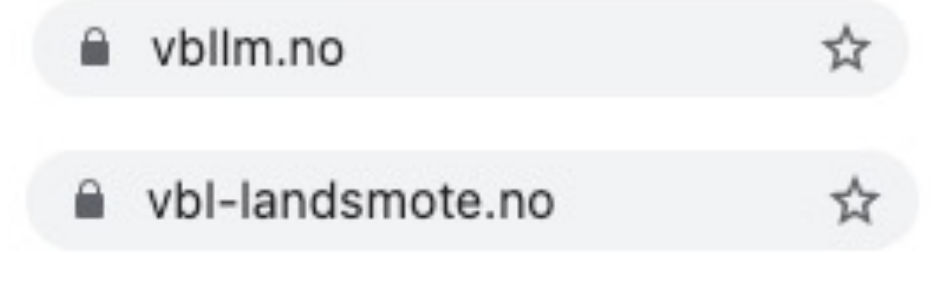

# Før du starter...

### Nettleser

For en best mulig opplevelse anbefaler vi at du bruker en oppdatert nettleser. Eldre Internet Explorer eller Edge(legacy) fungerer ikke. Vi anbefaler følgende nettlesere:

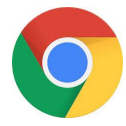

Chrome https://www.google.com/chrome/

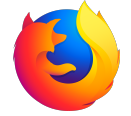

Firefox https://www.mozilla.org/nb-NO/firefox/new/

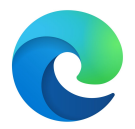

Edge https://www.microsoft.com/nb-NO/edge

#### Om du er i tvil

Internet Explorer er en utdatert nettleser og vil ikke lenger bli støttet av Microsoft fra august i år. Vi anbefaler derfor at du oppdater nettleseren din slik at du også i fremtiden får en trygg og god opplevelse på nett.

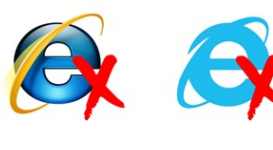

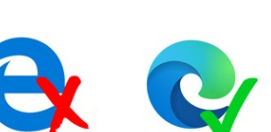

## Kamera og mikrofon

For de som deltar på landsmøtet vil det være mulig, der det åpnes opp for det, å ta ordet til debatt. Dette krever at du sitter på en PC og har kamera og mikrofon. For at vi skal få gjennomført dette på enklest mulig måte har vi et eget integrert system for dette i plattformen.

Det er derfor viktig at du ikke sitter bak strenge brannmurer eller VPN som blokkerer for WebRTC (video chat). Da vil vi hverken høre eller se deg.

Om du ser usikker, kan du teste med en venn/kollega på:

meet.meetando.no/vbl

1. Gå inn på www.vbllm.no eller vbl-landsmote.no

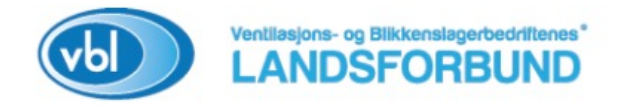

#### Landsmøtet starter om

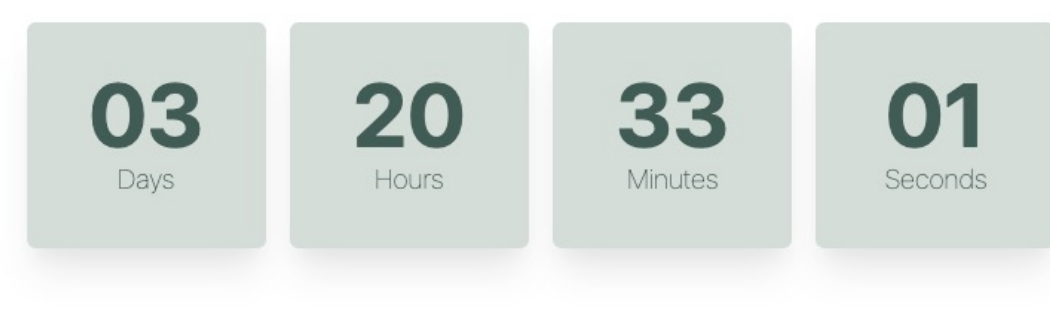

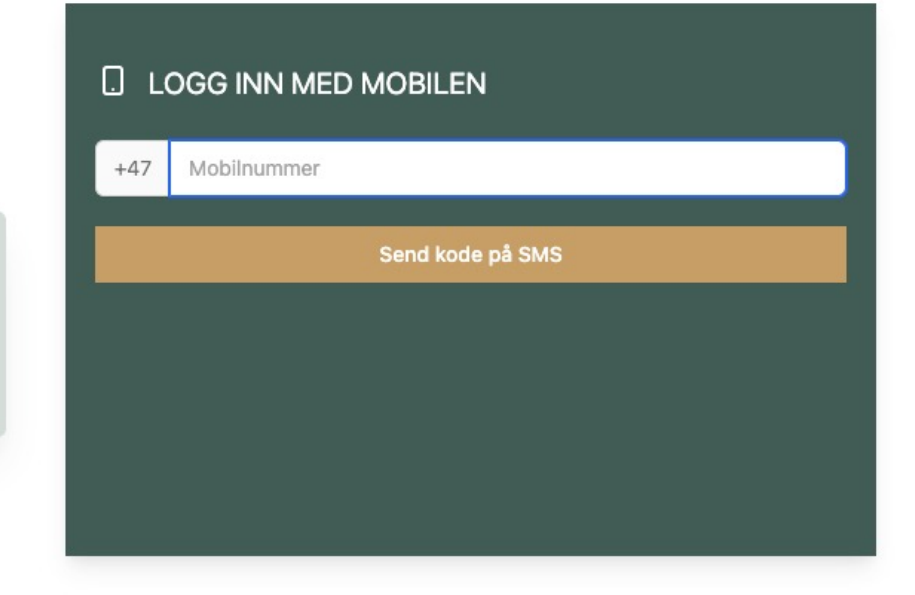

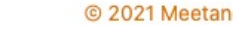

1

Brukervilkår og personvernserklæring

2. Deltakere skriver inn mobilnummer og klikk "Send kode på SMS"

| LOGG INN MED MOBILEN |             |  |
|----------------------|-------------|--|
| +47                  | Mobilnummer |  |
| Send kode på SMS     |             |  |
|                      |             |  |
|                      |             |  |
|                      |             |  |
|                      |             |  |

3. Tast inn kode fra SMS for å bekrefte at du er den du utgir deg for

| Kode fra SMS |  |  |  |
|--------------|--|--|--|
| Bekreft kode |  |  |  |
|              |  |  |  |
|              |  |  |  |
|              |  |  |  |
|              |  |  |  |

#### Velkommen – Landsmøteskjerm

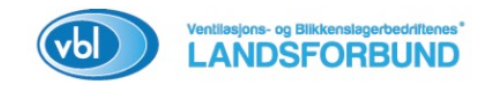

Videovindu med sendingen eller et stillbilde før sendingen har startet

Knapp for å be om ordet

når det mulighet for det

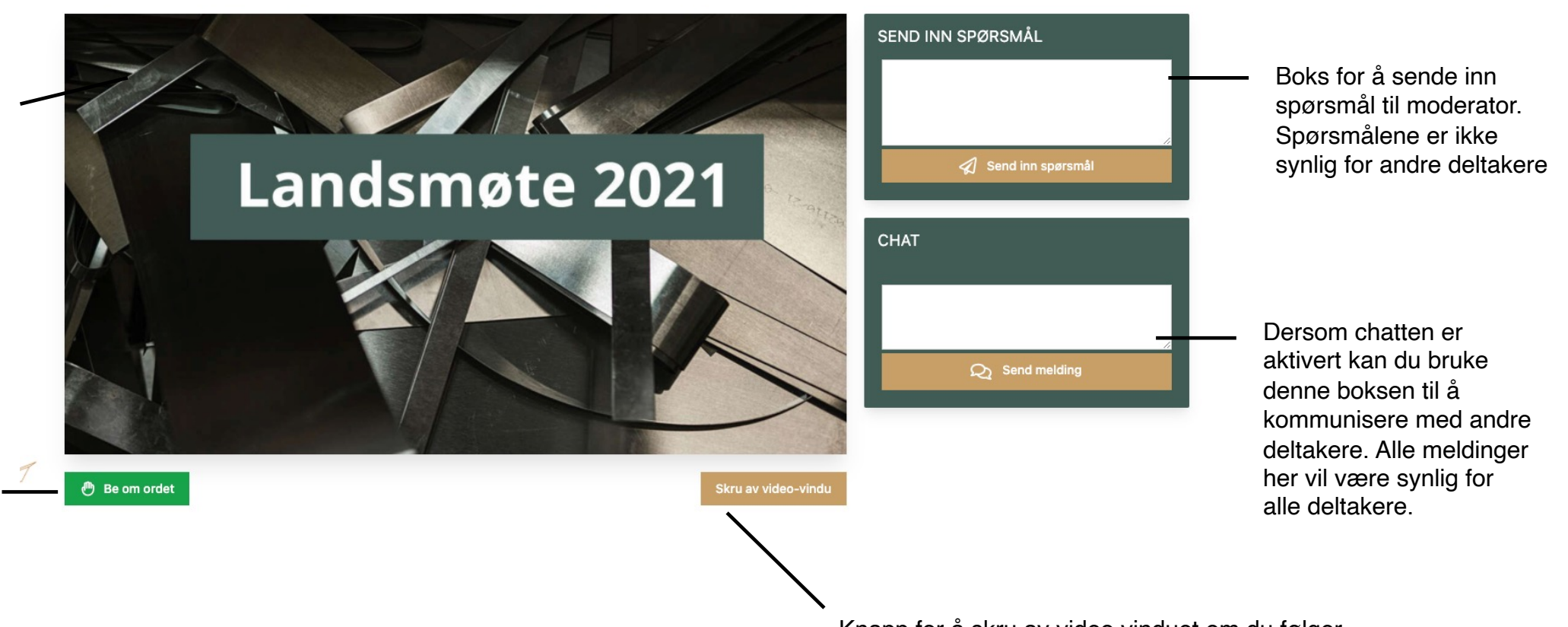

Knapp for å skru av video vinduet om du følger sendingen i fullskjerm på en annen enhet

#### Votering

Når det gjennomføres voteringer dukker voteringen opp under video vinduet ditt

NB! Det er derfor viktig at du ikke er i fullskjerm modus når det voteres.

#### GODKJENNING AV INNKALLING OG DAGSORDEN

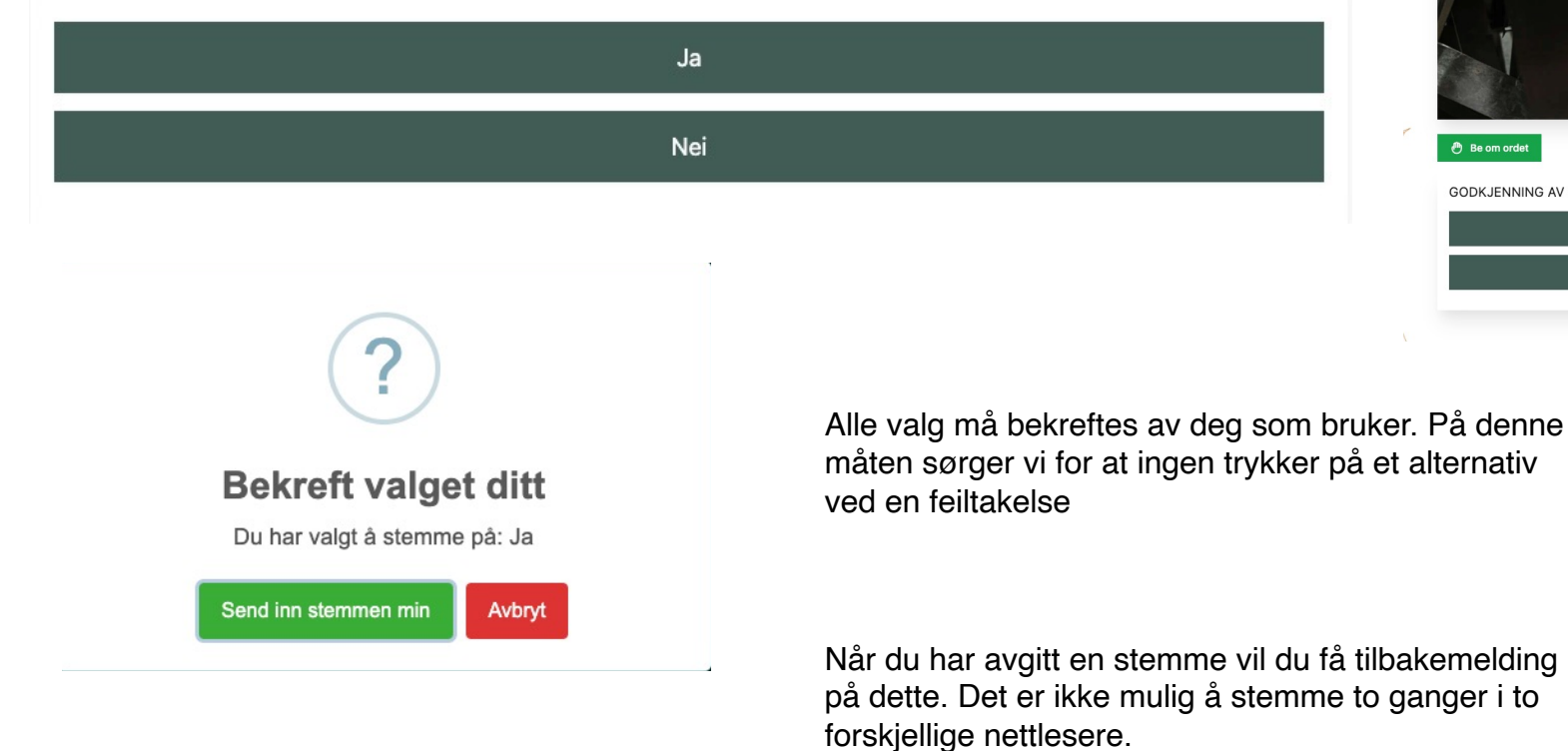

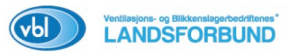

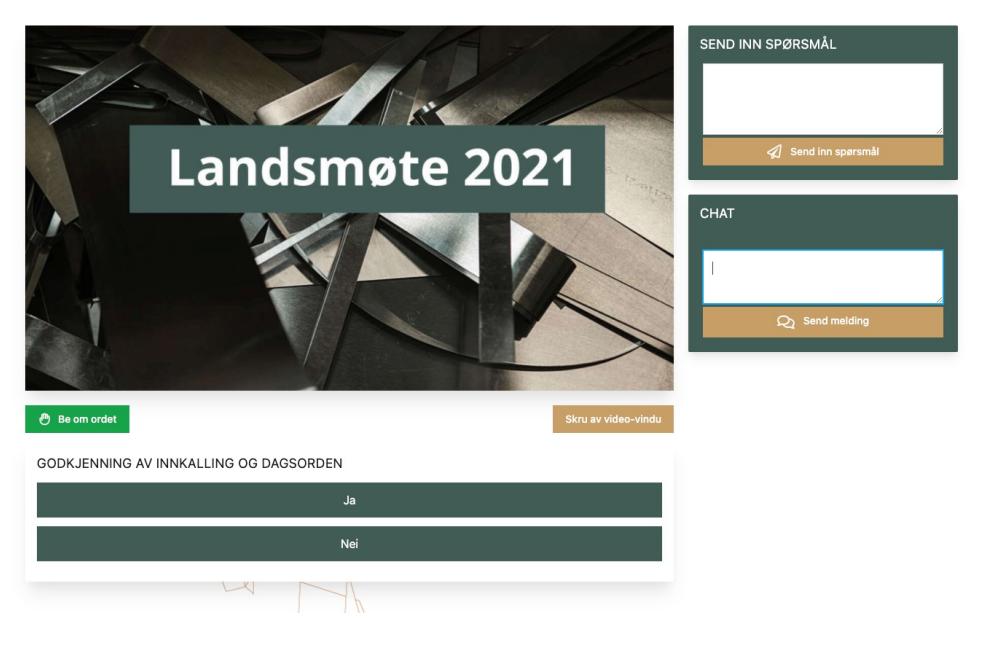

Takk for din stemme!

#### Be om ordet

Når ordstyrer har åpnet for at man kan tegne seg til talerlisten, vil knappen være lyse grønn.

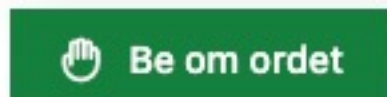

Du kan når som helst trekke deg fra talerlisten om en annen deltaker har fremmet det du ønsket å si.

&- Trekk deg fra talerlisten

Når det er satt strek, eller det ikke er åpnet for å tegne seg til talerlisten, vil knappen være deaktivert.

Be om ordet

ரு

#### Be om ordet del 2

Når vi har en ledig maskin til å hente deg inn, vil vi videresende deg til en ny side. Dette skjer automatisk. Du vil også bli sendt tilbake til møteskjermen når du er ferdig med ditt innlegg.

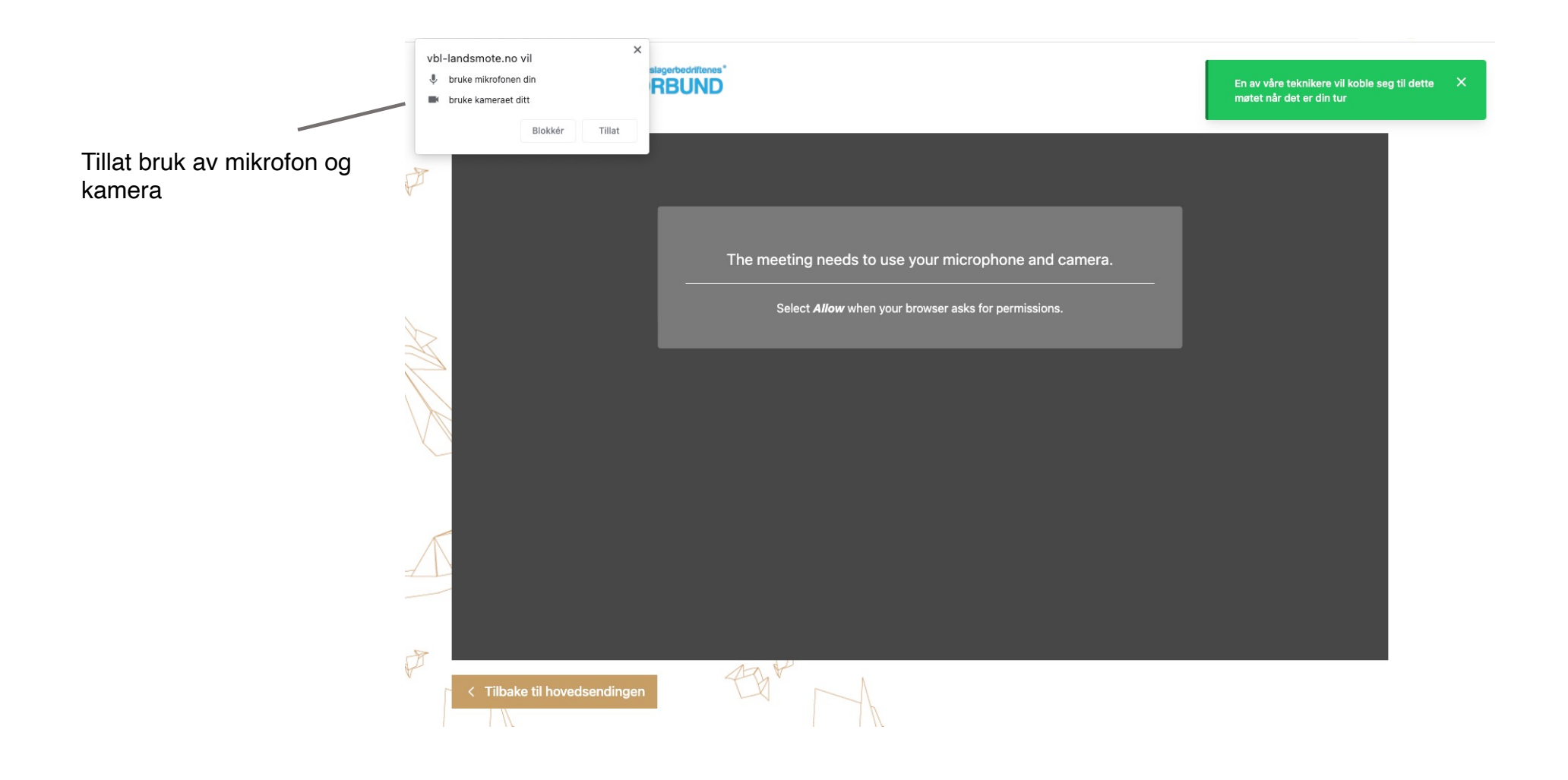

#### Be om ordet del 3

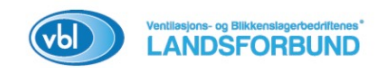

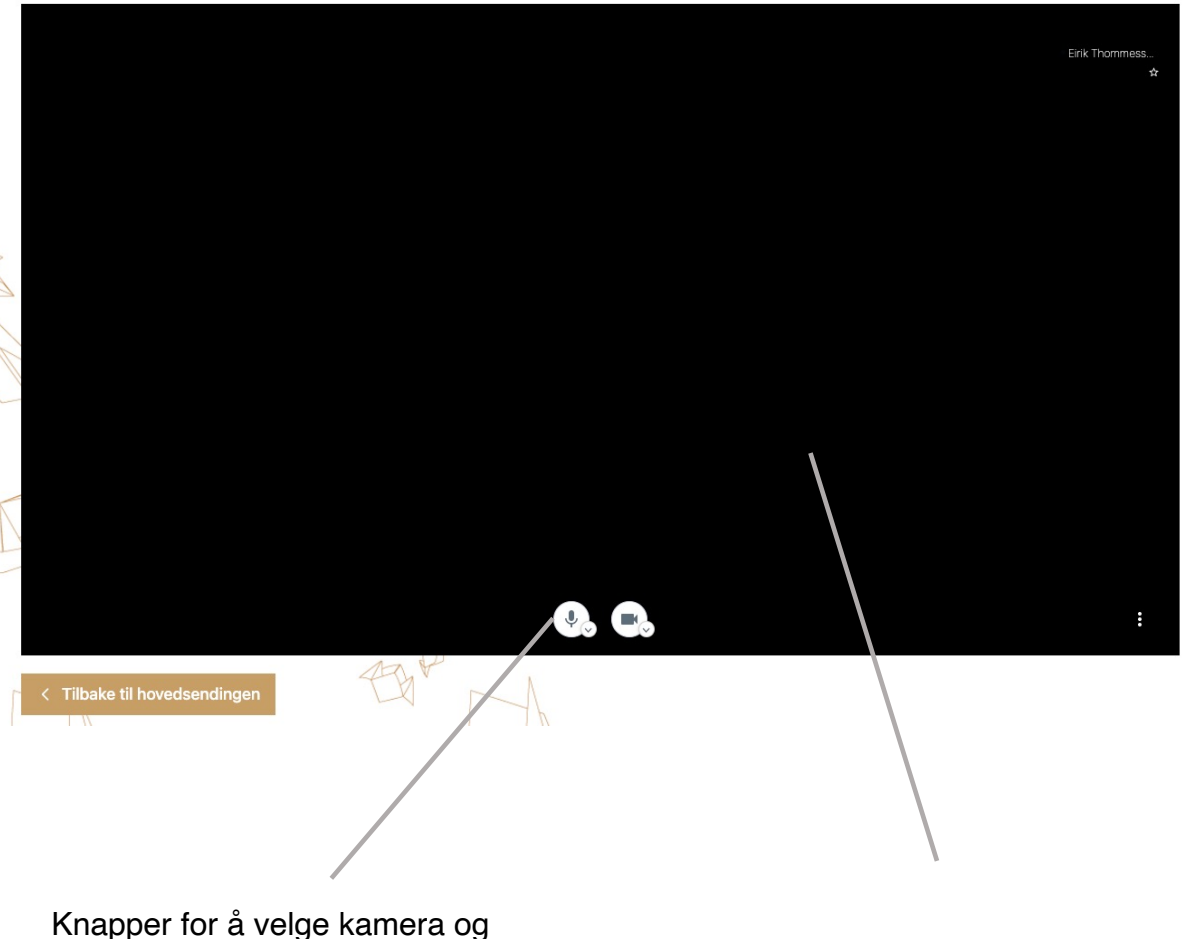

Knapper for a velge kamera og mikrofon om dette ikke er satt riktig.

Her vil du kunne følge sendingen til det er din tur.

#### Mulig feil

Om du ved en feiltakelse har blokkert for bruk av kamera og mikrofon finner du øverst i adresselinja på nettleseren din noe som ligner på dette. Med et rødt varsels merke.

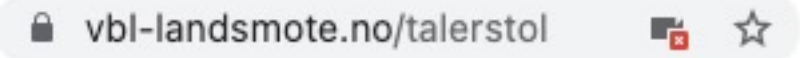

Klikk på kamera ikonet og velg tillat. Avhengig av nettleser kan det være du må klikke på refresh av siden.

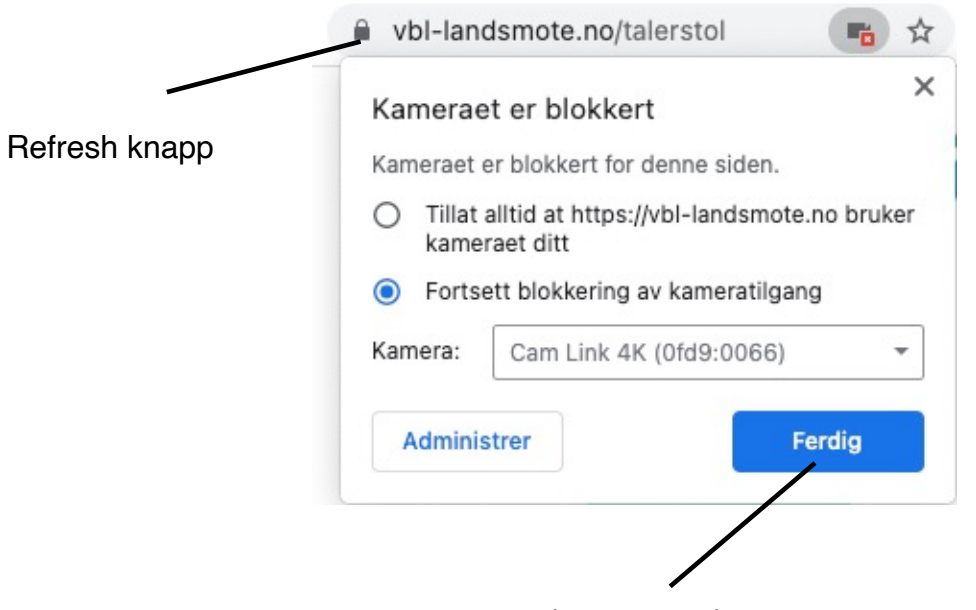

Klikk på ferdig for å lagre endringene.

#### Ingen grunn til panikk

Under digitale arrangementer er det mange ting som kan skurre. Vi gjør vårt beste for at dette skal fungere så optimalt som mulig for deg som deltar. Dersom vi har behov for å komme i kontakt med deg, vil vi kunne sende deg en melding med instruksjoner, eller ta kontakt med deg på det nummeret du er registrert med.

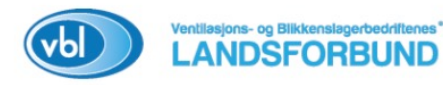

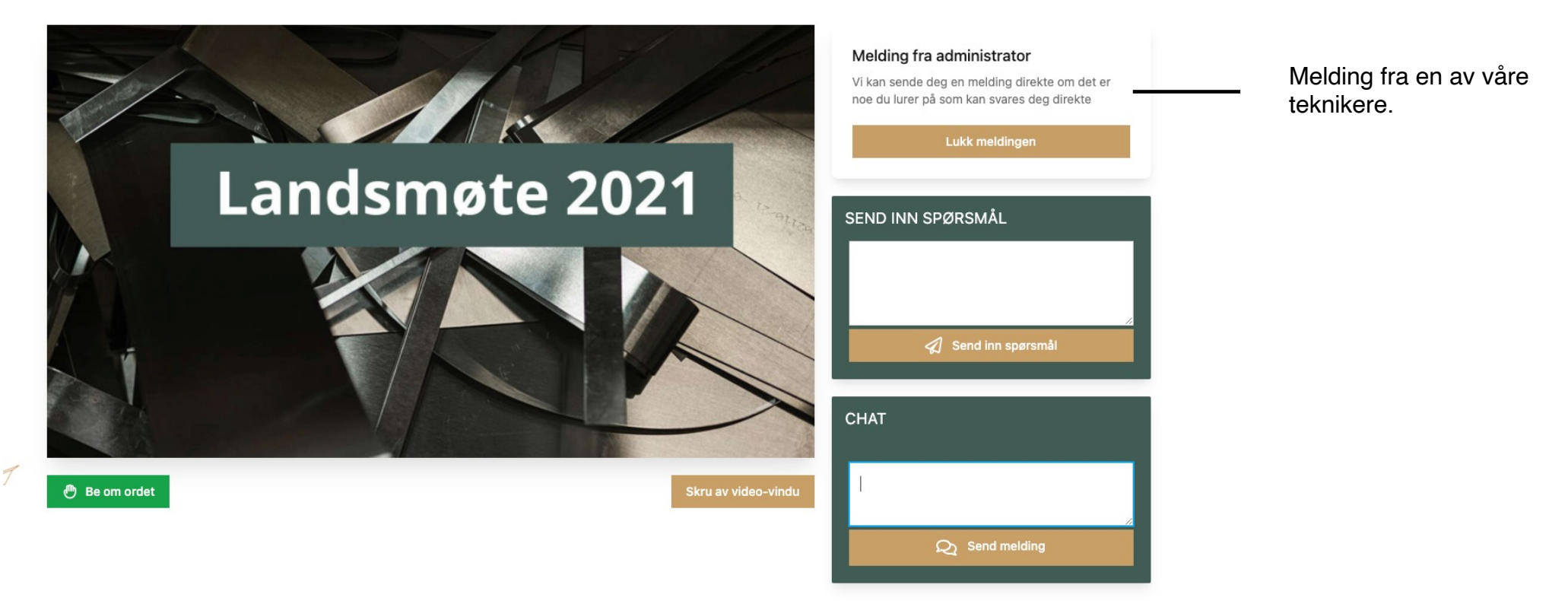